# SUOMEN RATSASTAJAINLIITTO FINLANDS RYTTARFÖRBUND

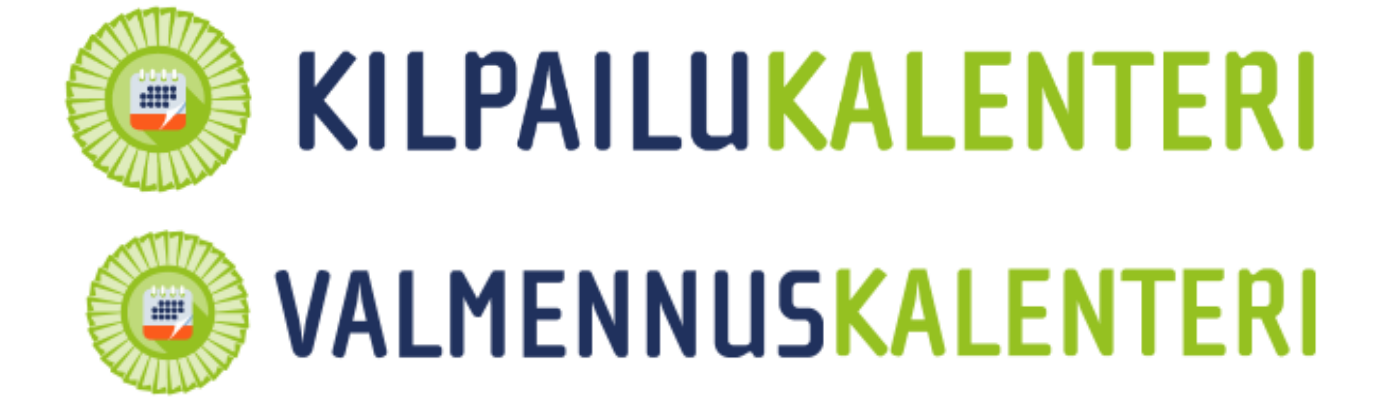

# www.kipa.ratsastus.fi Käyttöohje seurakäyttäjälle

# Sisällys

| 1 Kilpailun/Valmennuksen lisääminen kilpailukalenteriin               | 4  |
|-----------------------------------------------------------------------|----|
| 1.1 Kirjautuminen Kipaan                                              | 4  |
| 1.2 Kalenterihaku                                                     | 4  |
| 1.3 Kilpailun hakeminen ja lisääminen kalenteriin                     | 5  |
| 1.4 Kutsun lisääminen                                                 | 6  |
| 1.5 Luokkien lisääminen                                               | 7  |
| 1.6 Valinnaiset maksut                                                | 9  |
| 1.7 Kutsun tarkistaminen ja julkaisu1                                 | 0  |
| 2 Ilmoittautuneet                                                     | .0 |
| 2.1 Jälki-ilmoittautuminen ei Equipe lajeissa 1                       | .1 |
| 2.2 Valmennuskalenterin jälki-ilmoittautuminen 1                      | .1 |
| 3 Ulkomaalaiset kilpailijat 1                                         | .1 |
| 4 Lähtöluettelon laatiminen 1                                         | .1 |
| 4.1 Kilpailun siirto Equipeen                                         | .1 |
| 4.2 Kilpailun avaaminen Equipessa 1                                   | 2  |
| 4.2 Poisjääntien merkitseminen ja uuden ratsukon lisääminen Equipessa | .3 |
| 4.3 Luokan ulkopuolinen ratsukko 1                                    | .4 |
| 4.4 Lähtölistan arvonta ja aikataulut1                                | .4 |
| 4.5 Luokan jako Equipessa 1                                           | .4 |
| 4.6 Lähtöluettelo laatiminen lajeissa, joissa Equipe ei ole käytössä  | .5 |
| 5 Kilpailun siirto Equipesta Kipaan 1                                 | .6 |
| 6 Tulosten tarkistaminen ja korjaaminen1                              | .6 |
| 6.1 Tuloksien käsin syöttö 1                                          | .6 |
| 6.2 Tulosten julkaisu                                                 | .7 |
| 7 Palkintojen maksaminen                                              | .7 |
| 8 Nuorten hevosten luokat ja palkintojen jako1                        | .8 |
| 9 Tarkistuslista                                                      | .8 |
| 10 Maksut-välilehti                                                   | .9 |
| 10.1 Yhteenveto ja erittely1                                          | .9 |
| 10.2 Palautusten maksaminen 2                                         | 1  |
| 11 Raha ei riitä palkintojen ja palautuksien maksuun2                 | 2  |
| 12 Kilpailun/luokan peruminen                                         | 2  |
| 13 Tilitys seuralle ja kilpailun sulkeminen 2                         | 3  |
| 14 Seuratiedot Maksuturvaa varten 2                                   | 3  |

| 15 Rankingpisteet                                                                | . 24 |
|----------------------------------------------------------------------------------|------|
| 16 Ilmoittautumisajan jatkaminen Kipassa                                         | . 25 |
| 17 Yhteystiedot                                                                  | . 25 |
| 18 Ohjeita kilpailukutsun laatimiseen, tarkistamiseen ja ohjeelliset mallikutsut | . 26 |

# 1 Kilpailun/Valmennuksen lisääminen kilpailukalenteriin

Kaikkien lajien kilpailukutsut sekä valmennukset ovat Kipassa. Maksujärjestelmä on käytössä kilpailutasoilla 2-5 sekä valmennuksissa. Valmennuskalenterissa voi käyttää alla olevia ohjeita soveltuvin osin.

#### 1.1 Kirjautuminen Kipaan

Kirjaudu antamalla käyttäjätunnus ja salasana. Seuran tunnukset saa SRL:sta.

![](_page_3_Picture_5.jpeg)

#### 1.2 Kalenterihaku

Kilpailuja voidaan hakea alueittain, lajeittain, järjestävän seuran, aikavälin, paikkakunnan ja etäisyyden perusteella. Tarkennetusta hausta voit valita vaikeustason, kilpailutason ja kohderyhmän. Aikavälissä on oletuksena kolme kuukautta eteenpäin kuluvasta päivästä. Paina lopuksi Hae kilpailu.

| ۲             | KILPAILUKALI                                         | ENTERI | Tarkenr     | nettu haku     |                    |
|---------------|------------------------------------------------------|--------|-------------|----------------|--------------------|
| Alue          | Kaikki 🗨                                             |        | Vaikeustaso | Kilpailun taso | Kohderyhmät        |
| Laji          | Esteratsastus                                        |        | Helppo      | <b>1</b>       | Poniratsukot       |
| Järjestäjä    |                                                      |        | Vaativa     | 2              | Lapsiratsastajat   |
| Aikaväli      |                                                      |        | Vaikea      | 3              | Juniorit           |
|               | 04.12.2014 - 16.02.2015 (pp.actro)                   |        | Kaikki      | L 4            | Nuoret ratsastajat |
| Paikkakunta   |                                                      |        |             | <b>5</b>       | Seniorit           |
| Etäisyys (km) |                                                      |        |             | KV             | Nuoret nevoset     |
|               | Paikkakuntasi                                        |        |             | Каккі          | Suomennevoset      |
|               |                                                      |        |             |                | Kathli             |
|               | Vietuksena ynteystietojen paikkakunta tai anna uusi. |        |             |                |                    |
|               |                                                      |        |             |                |                    |

#### Hakutulos:

| Hakutu | llos          |                                |                                           |                             | Vie hakutulos exceliin Lisää ki                                                          | ilpailu |
|--------|---------------|--------------------------------|-------------------------------------------|-----------------------------|------------------------------------------------------------------------------------------|---------|
|        |               | Aikaväli<br>Järjestäjä<br>Alue | 20.11.2014 - 2.2.2015<br>Kaikki<br>Kaikki |                             |                                                                                          |         |
| Taso 🗖 | Laji 🗖        | Pvm 🗖                          | Kilpailu                                  | Vaikeustaso<br>HEL VAA VAIK | Lisätiedot                                                                               | Tila    |
| 3-taso | Esteratsastus | 1.12.                          | tt1                                       |                             | Volkswagen Leading Rider, LähiTapiola GP, Racing Kenttä-Trophy<br>LähiTapiola Small Tour |         |
| 3-taso | Esteratsastus | 31.12.                         | Tupun testi                               |                             | Volkswagen Leading Rider, LähiTapiola GP<br>Tässä on vapaan tekstin osuus (Lisätiedot)   | Kutsu   |

Tila-sarake:

Kutsu kilpailukutsu julkaistu, ilmoittautuminen käynnissä

- Tulokset kilpailu käyty ja tulokset julkaistu
  - kilpailua ei ole hyväksytty kalenteriin
    - kilpailu on hyväksytty, mutta kutsua ei ole vielä julkaistu

# 1.3 Kilpailun hakeminen ja lisääminen kalenteriin

Klikkaa Lisää kilpailu -painiketta. Lomakkeen täyttäminen:

- Otsikko
  - seuran lyhenne ja kilpailun paikkakunta, esim. EKR/Lappeenranta. Pakollinen kenttä.
- Järjestäjä
  - näkyy kirjautuneena oleva seura
- Järjestäjän pankkitili
  - tarvitaan tilityksiä varten. Huom! Tunnistautuminen Suomen Maksuturvaan. Pakollinen kenttä.
- Logo
  - lataa seuran tai kilpailun logo, tiedostomuoto .jpg tai .png. Maks. koko 180 x 180 pikseliä
- Kilpailutaso
  - valikoi pudotusvalikosta taso sekä kalenteri, jossa näkyy. Valtakunnalliset kilpailut, kuten Power-cup, merkitään näkyville 3- tasolle sekä sen alueen 2-tasolle, joka kilpailun järjestää
- Alue
  - o Tarkista, että alue on oikein tilastointia varten
- Kilpailulaji
  - o valitse kilpailulaji
- Vaikeustaso
  - o valitse kilpailujen vaikeustaso kilpailukalenteria varten
- Kohderyhmä
  - valitse kohderyhmä kilpailukalenteria varten luokkien mukaisesti. Kilpailija voi hakea kilpailuja kohderyhmän perusteella.
- Sarjakilpailut
  - valitse sarjakilpailu(t) ja/tai mestaruuskilpailu kilpailun mukaisesti. Listassa mukana vain SRL:n sarjakilpailut
- Lisätiedot
  - kilpailun muu informaatio, esim. linkki online tuloksiin, muut sarjakilpailut, kiitokset kilpailijoille
- Alkamispvm (pakollinen kenttä) ja loppumispvm
  - anna muodossa pp.kk.vvvv. Mikäli kilpailut ovat yksipäiväiset, jätä loppumispvm merkitsemättä
- Paikkakunta
  - o merkitse kilpailun paikkakunta kalenterihakua varten
  - Yhteyshenkilön nimi ja yhteystiedot, pakollinen kenttä
- Järjestäjän nettiosoite
- Kilpailukanslian puhelinnumero
- Kilpailupaikan osoite, pakollinen kenttä
  - o tarkka osoite navigaattoreita varten

- Tallenna

SRL hyväksyy kilpailupäivän sekä haetut sarjakilpailut lopullisesti. Tarkista tasojen 3-5 kilpailuhakupäivät liiton nettisivuilta ja 2-tasojen osalta aluejaostoilta.

Seurakilpailuissa kutsuun merkitty tuomariston puheenjohtaja saa tunnukset kutsun julkaisua varten. Tuomariston puheenjohtaja kirjautuu Kipaan omalla ID:llä ja salasanalla.

| Toimihenkilöt | Muokkaa toin | nihenkilöluetteloa    |
|---------------|--------------|-----------------------|
|               | Rooli        | Toimihenkilö          |
|               | TPJ          | 26766766 Nysten Paula |

Lisää kaikki tarvittavat toimihenkilöt kilpailukutsuun (TPJ, tuomarit, ratamestarit, stewardit ja muut lajisääntöjen edellyttämät toimihenkilöt.

#### 1.4 Kutsun lisääminen

Kun kilpailupäivä on hyväksytty SRL:n toimesta, voit täydentää kilpailukutsun puuttuvilta osin Kipaan. Kilpailukutsuun voit lisätä tarvittaessa Kilpailijatiedotteen ja/tai lisätä erillisiä liitetie-dostoja.

- Otsikko
  - seuran lyhenne ja kilpailun paikkakunta, esim. EKR/Lappeenranta. Pakollinen kenttä.
- Järjestäjä
  - o näkyy kirjautuneena oleva seura
- Järjestäjän pankkitili
  - tarvitaan tilityksiä varten. Huom! Tunnistautuminen Suomen Maksuturvaan. Pakollinen kenttä. *Ks. kohta 14 Seuratiedot Maksuturvaa varten*.
- Logo
  - lataa seuran tai kilpailun logo, tiedostomuoto .jpg tai .png. Maks. koko 180 x 180 pikseliä
- Kilpailutaso
  - valikoi pudotusvalikosta taso sekä kalenteri, jossa näkyy. Valtakunnalliset kilpailut, kuten Power-cup, merkitään näkyville 3- tasolle sekä sen alueen 2-tasolle, joka kilpailun järjestää
- Alue
  - o Tarkista, että alue on oikein tilastointia varten
- Kilpailulaji
  - o valitse kilpailulaji
- Vaikeustaso
  - o valitse kilpailujen vaikeustaso kilpailukalenteria varten
- Kohderyhmä
  - o valitse kohderyhmä kilpailukalenteria varten luokkien mukaisesti
- Sarjakilpailut
  - valitse sarjakilpailu(t) ja/tai mestaruuskilpailu kilpailun mukaisesti. Listassa mukana vain SRL:n sarjakilpailut. Kun sarjakilpailut ovat hyväksytty, mahdollinen muutos haetaan SRL:sta.

- Lisätiedot
  - kilpailun muu informaatio, esim. linkki online tuloksiin, järjestäjän omat sarjakilpailut, kiitokset kilpailijoille
- Johdantoteksti
  - o kutsun johdantoteksti, esim. Tervetuloa kansalliseen koulukilpailuumme
- Alkamispvm ja loppumispvm
  - anna muodossa pp.kk.vvvv. Mikäli kilpailut ovat yksipäiväiset, jätä loppumispvm merkitsemättä
- Viimeinen ilmoittautumispäivä
  - anna muodossa pp.kk.vvvv. Mikäli päivämäärää ei anneta, oletuksena on viikko ennen alkamispäivämäärää
- Paikkakunta
  - o merkitse kilpailun paikkakunta kalenterihakua varten
- Erityismääräykset
  - o kilpailua koskevat erityismääräykset lyhyesti ja ytimekkäästi
- Lisätietoja
- Yhteyshenkilön nimi ja yhteystiedot, pakollinen kenttä
- Järjestäjän nettiosoite
- Kilpailukanslian puhelinnumero
- Kilpailupaikan osoite, pakollinen kenttä
  - o tarkka osoite navigaattoreita varten
- Toimitsijat
  - o klikkaa Muuta toimitsijaluetteloa
  - **Lisää kaikki tarvittavat toimihenkilöt kilpailukutsuun** (TPJ, tuomarit, ratamestarit, stewardit ja muut lajisääntöjen edellyttämät toimihenkilöt.
- Tallenna

#### 1.5 Luokkien lisääminen

Klikkaa Lisää luokka -painiketta. Täydennä lomake.

- Lisää luokkanumero ja tarvittaessa jaetun luokan kirjaintunniste
- Tarkista kilpailun taso
- Vaadittava kilpailulupa
  - 3-5 tason kilpailussa voidaan luokka rajata kilpailuluvan mukaisesti sallittavaksi D-lupalaisille ja sitä korkeammille luville. Ilman valintaa luokka on avoin A- ja KVA-luvalle.
- Sarjakilpailu
  - o valitsen tarvittaessa luokkaan kuuluva sarjakilpailu
- Alue
  - tarkista alue
- · Väliotsikko
  - väliotsikossa ilmoitetaan esim. päivä, mikäli kilpailu on useampi päiväinen tai luokan arvioitu alkamisaika
- Tiedot kilpailukutsuun
  - o luokan tiedot, ohjelma tai arvostelu, luokan hinnat eriteltyinä ja palkinnot
- Luokan alkamispvm
  - o varmista, että luokan päivämäärä tulee oikein

| and the second second second second second second second second second second second second second second second |                                                                             |
|----------------------------------------------------------------------------------------------------|-----------------------------------------------------------------------------|
| Lisää luokka                                                                                                    |                                                                             |
| Kilpailu                                                                                                    | EKR/Lappeenranta 27.12.2014 - 28.12.2014                                    |
| Luokka*                                                                                                    | 1A                                                                          |
| Kilpailun taso                                                                                                   | 3-taso V                                                                    |
| Vaadittava kilpailulupa                                                                                          | D-lupa tai korkeampi                                                        |
| Sarjakilpailu                                                                                                    | Ei valittu                                                                  |
| Alue                                                                                                    | Kaakkois-Suomi                                                              |
| Väliotsikko                                                                                                    | Lauantai 27.12.2014                                                         |
| Tiedot kilpailukutsuun                                                                                           | Helppo A:10, avoin poni- ja<br>lapsiratsukoille (10+10+2)<br>esinepalkinnot |
| Luokan alkamispvm *                                                                                              | (27.12.2014 (pp.kk.vvvv)                                                    |

- Ranking-kerroin
  - o ranking-kerroin on 1, joukkueluokan kerroin on 0. SRL tarkistaa muut kertoimet
- Taso

• valitse luokan taso. Taso vaikuttaa rankingpisteisiin.

- Poniluokka
  - o valitse kyllä, mikäli luokka on avoin vain poniratsukoille
- Ranking-pisteet jaetaan tasan samalla sijalla olevien kesken
  - valitse kyllä, mikäli esteissä arvostelu on A.0, A.1, AM3, AM4 ja 367 arvosteluissa, jos ensimmäisen tai toisen vaiheen arvostelu on A.0 tai A.1

![](_page_7_Figure_10.jpeg)

- Sijoittuu
  - sijoittuneiden määrä sääntöjen mukaisesti. Määrä tulee tuloksien myötä Equipesta (este, kenttä, koulu ja matka) ja muissa lajeissa sijoittuneiden määrä annetaan tuloksien syötön yhteydessä
- Ilmoittautumis- ja lähtömaksut
  - o lisää luokkakohtaiset maksut, pakollinen kenttä
- Sarjalähtömaksu
  - o mikäli luokassa on
  - HUOM! Sarjakilpailumaksu ei siirry Equipeen näkyville, joten ÄLÄ lisää Equipessa sarjakilpailumaksua ilmoittautumisiin.
- SRL-maksu
  - SRL-maksu on sidottu 2-5 kilpailutasoille
- Palkintosummat
  - o lisää palkintosummat, esinepalkintoluokissa 0

- Lajikohtaiset:
  - Koulu, kenttä ja valjakko
    - valitse kouluohjelma
  - o Este ja kenttä
    - valitse estearvostelu
  - o Kenttä
    - valitse kilpailumuoto
  - o Valjakko
    - valitse mitkä osakokeet sisältyvät luokkaan
    - valitse kentän koko ja laatu
    - määritä maastoesteiden lukumäärä ja sisältääkö vesiesteen
    - valitse tarkkuuskokeen arvostelu, sisältyykö silta rataan sekä porttien leveys (vaunun leveys + xx cm)

| Sijoittuu                      |            |                       |                 |        |            |           |
|--------------------------------|------------|-----------------------|-----------------|--------|------------|-----------|
|                                | (Huom! Kä  | rtä desimaalipilkkua) |                 |        |            |           |
| Ilmoittautumismaksu*           | 10         | Jälki-ilmoitt         | autumine        | en* 10 | Lähtö      | maksu* 12 |
|                                |            |                       |                 |        | Sarjalähtö | ömaksu    |
| SRL-maksu                      | 3€         |                       |                 |        |            |           |
| Palkintosummat                 | Sija 1*    | 50                    | Sija 2          | 40     | Sija 3     | 30        |
| (Huom! Käytä desimaalipilkkua) | Sija 4 🛛 🔅 | 30                    | Sija 5          | 30     | Sija 6     |           |
|                                | Sija 7 🛛   |                       | Sija 8          |        | Sija 9     |           |
|                                | Sija 10 🛛  |                       | Sija 11         |        | Sija 12    |           |
|                                | Sija 13 🛛  |                       | Sija 14         |        | Sija 15    |           |
|                                | Sija 16    |                       | Sija 17         |        | Sija 18    |           |
|                                | Sija 19    |                       | Sija 20         |        | Sija 21    |           |
|                                | Sija 22    |                       | Sija 23         |        | Sija 24    |           |
|                                | Sija 25    |                       | Sija 26         |        | Sija 27    |           |
|                                | Sija 28    |                       | Sija 29         |        | Sija 30    |           |
| Koulun pvm                     |            | (pp.kk.vvvv)          |                 |        |            |           |
| Koulun hyväksymisprosentti     | 50         | (Huom! Käytä desi     | maalipilkkua) 9 | 6      |            |           |
| Kouluohjelma                   | Helppo A:1 | 0 2011                |                 | $\sim$ |            |           |

#### - Tallenna

HUOM! Jos haluat lisätä useamman luokan samalla kertaa, ruksaa Tallenna ja jätä tämä lomake ruudulle vasemmasta alareunasta ennen tallennusta. Tämän jälkeen sinun tarvitsee muuttaa vain ne kohdat lomakkeesta, joissa luokat eroavat toisistaan.

Ongelmatilanteissa lue virheilmoitus huolella ja tarkista, että olet täyttänyt kaikki tarvittavat kentät ohjeiden mukaisesti.

#### 1.6 Valinnaiset maksut

Valinnaisiin maksuihin voit lisätä talli-, karsina- ja sähköpaikkamaksut päivä- ja viikonloppukohtaisesti. Paina lopuksi Tallenna kaikki -painiketta.

| Valinnaiset       |                       |                                          |     |                                                                                                    |
|-------------------|-----------------------|------------------------------------------|-----|----------------------------------------------------------------------------------------------------|
| Maksu             | Maksettava            | summa (€)                                |     | Tilinro, jos eri kuin kilpailutili<br>(HUOM! Muista tilittää nämä kilpailun Maksut-sivulla)                                                  |
| Tallipaikka vkl   | 95                    | (Huom! Käytä desimaalipilkkua)           |     |                                                                                                    |
| Tallimaksu päivä  | 50                    | (Huom! Käytä desimaalipilkkua)           |     |                                                                                                    |
| Karsinamaksu vkl  |                       | (Huom! Käytä desimaalipilkkua)           |     |                                                                                                    |
| Päiväkarsina      | 25                    | (Huom! Käytä desimaalipilkkua)           |     |                                                                                                    |
| Sähköpaikka vkl   | 50                    | (Huom! Käytä desimaalipilkkua)           |     |                                                                                                    |
| Sähköpaikka päivä | 25                    | (Huom! Käytä desimaalipilkkua)           |     |                                                                                                    |
| Parkkimaksu vkl   |                       | (Huom! Käytä desimaalipilkkua)           |     |                                                                                                    |
| Parkkimaksu päivä |                       | (Huom! Käytä desimaalipilkkua)           |     |                                                                                                    |
|                   |                       |                                          |     |                                                                                                    |
| Maksut            | Hintoihin sisältyy AL | / 24%, paitsi SRL- ja sarjakisamaksut AL | V 0 | Muutoshistoria Muokkaa maksuja                                                                                                    |
| Pakolliset (€)    |                       |                                          |     | Valinnaiset (€)                                                                                                    |
|                   |                       | 3,00 SRL-maksu                           | €   | 95,00 Tallipaikka vkl                                                                                                    |
|                   |                       |                                          |     | 50,00 Tallimaksu päivä                                                                                                    |
|                   |                       |                                          |     | 25,00 Päiväkarsina                                                                                                    |
|                   |                       |                                          |     | 50,00 Sähköpaikka vkl                                                                                                    |
|                   |                       |                                          |     | 25,00 Sähköpaikka päivä                                                                                                    |
| Pakolliset (€)    |                       | 3,00 SRL-maksu                           | €   | Valinnaiset (€)<br>95,00 Tallipaikka vkl<br>50,00 Tallimaksu päivä<br>25,00 Päiväkarsina<br>50,00 Sähköpaikka vkl<br>25,00 Sähköpaikka päivä |

#### 1.7 Kutsun tarkistaminen ja julkaisu

Kutsun hyväksyy SRL:n edustajana kilpailun TPJ tai SRL:n nimeämä henkilö. 2-tasolla kutsun tarkistaa ja julkaisee aluejaoston nimeämä henkilö. 1-tason kilpailuissa kutsun julkaisee kutsun merkitty tuomariston puheenjohtaja.

Kilpailukutsu on julkaistava vähintään neljä (4) viikkoa ennen kilpailun alkamista.

Huomioi erityisesti kilpailun maksut sekä luokkien päivämäärät! Summia ei saa muuttaa jos kilpailuun on ilmoittauduttu. Maksuja ei saa myöskään muuttaa Equipessa.

### 2 Ilmoittautuneet

Kilpailija maksaa ilmoittautumisen yhteydessä kaikki kilpailumaksut etukäteen, joten kilpailupaikalla ei tarvitse käsitellä rahaa, vaan kaikki hoituu maksujärjestelmän kautta. Ilmoittautumisohje löytyy <u>http://www.ratsastus.fi/materiaalisalkku/equipe\_ja\_kipa</u>

Ilmoittautumiset, joita ei ole maksettu ilmoittautumisajan puitteissa, eivät siirry Equipeen.

Voit tarkistella kilpailuun ilmoittautuneita luokittain tai Kaikki ilmoittautuneet sivujen kautta.

Ilmoittautuneet luokittain sivulla voit lajitella ratsukot ilmoittautumisajan perusteella. Sivulla näkyy maksutilanne Maksettu / Ei maksettu / Jätetty maksamatta tilaan. Vain maksetut ilmoittautumiset siirtyvät Equipeen.

| Rivi | Kilpailija ja ratsu | Ratsun<br>majoitus | Sähkö<br>paikka | Saapuu & lähtee | llm.<br>tiedot | llm. puhelimet | Tied.<br>ilm | Kilpailukvaalit | llm.aika             | Maksutilanne |
|------|---------------------|--------------------|-----------------|-----------------|----------------|----------------|--------------|-----------------|----------------------|--------------|
| 1    |                     | Ei<br>majoitusta   | Ei              |                 |                |                | Kyllä        |                 | 02.05.14<br>07:50:36 | Maksettu     |
|      |                     | Purku: T           |                 |                 | lso<br>poni    |                |              |                 |                      |              |

Kaikki ilmoittautuneet -sivulla voi lajitella ilmoittautuneet kilpailijan, ratsun tai ilmoittautumisajan perusteella. Sivulla näkyy ratsukoittain ratsun majoitus (Ei majoitusta / Tarvitsee majoituksen), sähköpaikka (Kyllä / Ei), saapumis- ja lähtöpäivät, yhteystiedot, kilpailukvaalit ja ilmoittautumisaika.

#### 2.1 Jälki-ilmoittautuminen ei Equipe lajeissa

Laji, joissa Equipe ei ole käytössä, jälki-ilmoittautuneet lisätään tuloksia syötettäessä. Tulosrivin lisäys lisää ratsastajan ostoskoriin ilmoittautumis-, lähtö- ja SRL-maksun. Erillinen jälkiilmoittautumismaksu tulee maksaa kilpailupaikalla kansliaan.

#### 2.2 Valmennuskalenterin jälki-ilmoittautuminen

Mikäli ilmoittautumisaika on päättynyt, ratsastaja on yhteydessä valmennuksen järjestäjään aluejaostoon, Ypäjän hevosopistoon tai komitean nimeämään henkilöön. Järjestäjä ilmoittaa ratsukon tiedot liiton yhteyshenkilöille ilmoittautumisen ja maksujen lisäämiseksi ratsastajan ostoskoriin.

#### 3 Ulkomaalaiset kilpailijat

Ulkomaalaisille ratsukoille, jotka eivät ole SRL:n seurojen jäseniä, tulee pyytää SRL:sta CCCtunnukset riittävän ajoissa ennen kilpailujen alkamista, jotta kilpailutunnus ehtii siirtyä Kipaan. Kilpailunjärjestäjä lisää ulkomaalaisen ratsukon Equipessa ilmoitettuihin luokkiin. Ratsastaja maksaa kilpailumaksut suoraan kilpailukansliaan. Lähtö- ja tuloslistojen siirtojen myötä ostokset siirtyvät kilpailijan ostoskoriin. Kilpailunjärjestäjä käy suorittamassa maksut seuran verkkopankkitunnuksilla Kipan tarkistuslistan kautta. Tarkistuslistalla on kyseisen ratsastajan nimen lopussa MH (Maksuhistoria), jonka kautta pääsee ratsastajan ostoskoriin.

Palkintosaajan tilinumeroksi tulee laittaa järjestäjän tilinumero ja palkinnot maksetaan kilpailunjärjestäjän toimesta kilpailijalle, ei maksujärjestelmän kautta.

CCC-tunnukset ovat voimassa kalenterivuoden kerrallaan. Tunnukset aktivoidaan sitä mukaan, kun kilpailunjärjestäjä pyytää. Tunnuksia pyydettäessä, ilmoita ratsastajan nimi, maa sekä syntymävuosi. Ratsusta ilmoita nimi, sukupuoli, kategoria, syntymävuosi sekä omistaja, mikäli se on tiedossa.

#### 4 Lähtöluettelon laatiminen

Kun ilmoittautumisaika on päättynyt, voidaan tehdä lähtöluettelo. Este-, kenttä-, koulu- ja matkaratsastuksessa lähtölista tehdään Equipessa. Muiden lajien osalta siirry kohtaan 4.5.

#### 4.1 Kilpailun siirto Equipeen

Kilpailukutsun yläosassa on linkki Kilpailun tiedot Equipeen.

| Kilpailukutsu<br>Kilpailijatiedote<br>(Tyhjä) |        | Läht | öluettelo  <br>      | Tul<br>Kai |  |
|-----------------------------------------------|--------|------|----------------------|------------|--|
|                                               |        |      |                      |            |  |
| Kilpailun tiedot Equ                          | uipeen | 1.1  | Perustiedot Equipeen | 1          |  |

Klikkaa Kilpailun tiedot Equipeen. Klikkaa tämän jälkeen Siirtotiedosto-linkkiä. Tallenna tiedosto **muuttamatta tiedoston nimeä** koneellesi Equipen luomaan Omat kilpailut / Mina tävlingar -kansioon. Palaa tämän jälkeen kilpailuun linkin kautta. Tiedosto sisältää kilpailun tiedot ja ilmoittautuneet.

#### 28.11.2014 10:38:57

Vain kilpailun tiedot Equipeen

<u>Siirtotiedosto</u> (3007 tavua) HUOM! Equipe:stä oltava versio 4.2.0.1798 (19.4.2007) tai uudempi

Palaa kilpailuun

28.11.2014 10:39:34

Tallenna koneellesi samaan kansioon myös Perustiedot Equipeen. Tiedosto sisältää seurat, kilpailija ja ratsut, joilla on lisenssit maksettu kuluvalle vuodelle, toimihenkilöt sekä kouluohjelmat.

Älä muuta tiedostojen nimiä! Mikäli tiedoston nimi muutetaan, kilpailua ei voi siirtää takaisin Kipaan. Huomioi myös, että mm. Firefox ja Crome lisäävät tiedoston loppuun järjestysnumeroa mikäli koneella on jo vanhempi tiedosto. Muuttunut tiedosto ei lataudu Equipeen. Poista koneeltasi aina vanha tiedosto.

#### 4.2 Kilpailun avaaminen Equipessa

Avaa Equipe -ohjelma koneellasi. Luo uusi kilpailu klikkaamalla Uusi. Paikallista kilpailua perustettaessa valitse "Luo uusi kilpailu tälle koneelle". Jos kilpailupaikalla on käytössä lähiverkko, kilpailu asennetaan palvelinkoneelle ja valikosta valitaan "Luo uusi kilpailu palvelimelle". Anna kilpailulle nimi ja Tallenna.

Avaa kilpailu. Tuo perustiedot (hevoset, henkilöt, seurat, toimihenkilöt ja kouluohjelmat) kilpailuun Tiedosto > Tuo > Tuo Kipan rekisterit. Hae Mina tävlingar / Omat kilpailut kansiosta download\_basic tiedosto ja Avaa. Paina seuraava. Latauksen jälkeen kaikki tuotavat tiedostot ovat valmiiksi valittuina. Paina OK. Tuo kilpailu Tiedosto > Tuo > Tuo kilpailu Kipasta. Kipa pakkaa kilpailut zip-tiedostoiksi, nimellä "DOWNLOAD\_xxxxx(kipa-tunnus).zip". Valitse oikea tiedosto. Tarkista päiväyksestä että hakemasi kilpailu on se, jonka olet viimeksi Kipasta siirtänyt.

| S Equipe 4                         |                  |                                           |                         |         |      |            | - 0 <b>X</b> |
|------------------------------------|------------------|-------------------------------------------|-------------------------|---------|------|------------|--------------|
| <u> </u>                           | <u>T</u> yökalut | <u>T</u> oiminnot <u>K</u> ansliatoiminto | Tulossyöttö <u>O</u> hj | e       |      |            |              |
| ] 🗯 🏂 🚴<br>Uusi Avaa Poista Raport | tit Päi          | Sa 🕜<br>vitä Ohje                         |                         |         |      |            |              |
| Siirry *                           | ^ Luc            | okat                                      |                         |         |      |            |              |
| 📔 Luokat                           |                  | Luokka                                    | Laji                    | Hevonen | Tila | Päivämäärä | Päivä        |
| 👮 Ilmoittautuminen                 | 1a               |                                           | Koulu                   | Hevonen |      | 30.11.2014 | Sunday       |
| 📓 Lähtölistat                      | = 1b             |                                           | Koulu                   | Hevonen | 2    | 30.11.2014 | Sunday       |
| 😡 Tarkista lähtöajat               | 2                |                                           | Koulu                   | Hevonen | 2    | 30.11.2014 | Sunday       |
| A Hakemisto                        | 3                |                                           | Koulu                   | Hevonen | 3    | 30.11.2014 | Sunday       |
| Pisteuhteenveto                    | 4a               |                                           | Koulu                   | Hevonen | 3    | 30.11.2014 | Sunday       |
|                                    | <b>4</b> b       |                                           | Koulu                   | Hevonen | 3    | 30.11.2014 | Sunday       |
| Rekisteri 🛠                        |                  |                                           |                         |         |      |            |              |
| Toimihenkilöt                      | + Luc            | kat Listat                                |                         |         |      |            |              |
| EKR testi SEUR/                    | 4                |                                           |                         |         |      |            | 1.           |

Täydennä kilpailun tiedot luokittain. Muista merkitä tuomarit (PJ tuomari, koulutuomarit, estetuomari luokittain, ratamestari, tekninen asiantuntija ja maastoradan suunnittelija).

Tarkemmat ohjeet löytyvät Equipen käyttöohjeista.

#### 4.2 Poisjääntien merkitseminen ja uuden ratsukon lisääminen Equipessa

Ilmoittautumisajan päättymisen jälkeen poisjäännit merkitään Equipessa joko ilmoittautumistiedoissa, lähtölistalla tai tulossyötössä.

- Luvaton poisjäänti, Ei maksua, Ctrl + U jättävät järjestäjälle ilmoittautumis- ja lähtömaksun
- Luvallinen poisjäänti Ei starttaa, Ctrl + Ö jättävät järjestäjälle ilmoittautumismaksun
- Jää hyväksyttävästä syystä pois, poistetaan ilmoittautumistiedoista luokkavalinnat, EI ilmoittautumista
- Esteratsastuksessa uusinta / toinen vaihe / toinen kierros poisjäänti merkitään "Np" Ei osallistu

Uusi ratsukko lisätään Equipessa Ilmoittautumisissa. Klikkaa Uusi, lisää ratsastajan sukunimi ja pain Etsi. Klikkaa Uusi hevonen, lisää hevosen nimi ja paina Etsi. Varmista, että kyseessä on oikea henkilö ja ratsu, jotta kilpailumaksut siirtyvät oikean henkilön ostoskoriin.

Mikäli tietoja ei löydy rekisteristä, varmista, että nimi on oikein kirjoitettu. Jos tietoa ei löydy, ratsukolla ei ole kilpailuoikeutta puutteellisen lisenssin/vuosimaksun takia.

#### 4.3 Luokan ulkopuolinen ratsukko

Luokan ulkopuolella olevaa ratsukkoa ei lisätä lähtö- ja tuloslistoille. Luokan ulkopuolinen ratsastaja maksaa kilpailumaksut suoraan kilpailukansliaan.

#### 4.4 Lähtölistan arvonta ja aikataulut

Siirry Equipessa Lähtölistoihin. Arvo lähtöjärjestys Työkalut > Arvonta > Kaikki > valitse esim. Maks. väli lähtöjen välillä, paina OK. Tarvittaessa voit siirtää ratsukkoa arvonnan jälkeen. Tallenna. Tee lajikohtaiset aikataulut.

Kun lähtölistat ovat valmiina, kilpailu siirretään Kipaan.

#### 4.5 Luokan jako Equipessa

Esimerkkinä on käytetty luokkanro 1 jako esteratsastuskilpailussa:

- Lisää uusi luokka ja luokan numeroksi jokin seuraava vapaa numero.
- Muuta luokan perustiedoissa Otsikot-välilehdellä luokan numeroksi 1a sekä täytä muut tarvittavat tiedot, myös maksut ja palkinnot!
- Muuta alkuperäinen luokka samalla tavalla 1b:ksi.
- Kun luokka 1b on käyty loppuun, siirry Lähtölistat sivulle.
- Lajittele taulukko klikkaamalla kerran Sija sarakeotsikkoa.
- Valitse Toiminnot > Sijoita poisjääneet loppuun.
- Muokkaa > Valitse joka toinen ja tämän jälkeen hiiren oikealla korvalla Siirrä ja valitse luokka 1a.
- Tämän jälkeen avaa kertaalleen molemmat luokat Tulossyötössä ja hyväksy ensimmäinen ratsukko OK:lla.
- Jaa luokan palkinnot.
- Muista ehdottomasti laittaa uuteen luokkaan myös ilmoittautumis- ja lähtömaksut sekä palkinnot! Mikäli luokan maksut puuttuvat, maksujärjestelmä palauttaa alkuperäiset luokan maksut ratsastajille ja Kipassa palkintomaksut ovat 0 euroa.

| 🐼 Luokka 17b - Este 100 cm, arv. 367.1 (A2/A2)                           | ×       |
|--------------------------------------------------------------------------|---------|
| Yleinen   Maksut Palkinto   Säännöt   Toimihenkilöt   Otsikot   Tulokset |         |
| Palkinnot 234                                                            |         |
| Kaikki 80,60,40,27,27                                                    |         |
|                                                                          |         |
|                                                                          |         |
|                                                                          |         |
|                                                                          |         |
|                                                                          |         |
|                                                                          |         |
| ALV ja valuutta                                                          |         |
| ALV % Ei yhtään 💌 Valuutta                                               |         |
| Palkintoja ei jaeta toisessa valuutassa, jätä kenttä tyhjäksi            |         |
| ✓ ок                                                                     | Peruuta |
| SRL-maksu 2                                                              |         |
| 🖌 ок 🛛 🗶                                                                 | Peruuta |
|                                                                          |         |

Koulu- ja kenttäratsastuksessa luokkajako suoritetaan ennen kilpailua:

- Arvo esim. luokan 1 lähtölista
- Lisää uusi luokka ja luokan numeroksi jokin seuraava vapaa numero.
- Muuta luokan perustiedoissa Otsikot-välilehdellä luokan numeroksi 1b sekä täytä muut tarvittavat tiedot, myös maksut ja palkinnot.
- Muuta alkuperäinen luokka samalla tavalla 1a:ksi.
- Valitse "maalaamalla" yli alusta tai lopusta n. puolet osallistujista (tässä vaiheessa voit huomioida ratsastajan toiveet ja tuomarin jääviydet)
- Hiiren oikealla korvalla valitse Siirrä > valitse luokka 1b
- Jatka lähtölistojen aikataulutusta normaalisti
- Uusi luokka siirtyy Kipaan lähtölistojen mukana

#### 4.6 Lähtöluettelo laatiminen lajeissa, joissa Equipe ei ole käytössä

Siirry Kipassa Lähtöluettelo-sivulle. Klikkaa luokan lopussa olevaa Muokkaa-painiketta.

| Luokan tiedot                         |                                                                                                 |            |                             |           |                   |                                       |      |           |     |                | Sulje |
|---------------------------------------|-------------------------------------------------------------------------------------------------|------------|-----------------------------|-----------|-------------------|---------------------------------------|------|-----------|-----|----------------|-------|
| Kilpailu WRF/Heinlahti 28.6.2014      |                                                                                                 |            |                             |           |                   |                                       |      |           |     |                |       |
| Luokka 27<br>3-taso<br>Kaakkois-Suomi | .uokka 27 Reining open AA kansallinen luokka (11+11+2)(50,40,30,25)<br>3-taso<br>Kaakkois-Suomi |            |                             |           |                   |                                       |      |           |     |                |       |
|                                       |                                                                                                 | Maksaneita | ilmoittautuneita 3, sijoiti | tuu 1     |                   |                                       |      |           |     |                |       |
|                                       |                                                                                                 |            |                             |           |                   |                                       |      |           |     |                |       |
|                                       |                                                                                                 |            |                             |           |                   |                                       |      |           |     |                |       |
| Lähtöluettelo                         |                                                                                                 |            |                             |           |                   |                                       |      |           |     |                |       |
| Lähtöjärj. numero                     | Kilpailija                                                                                      |            |                             |           | Ratsu             | i i i i i i i i i i i i i i i i i i i |      |           |     |                | Seura |
|                                       |                                                                                                 | Ratsunro   | Nimi                        | Sukupuoli | lsä               | Emän isä                              | Rotu | Synt.aika | Maa | Omistaja       |       |
| 1                                     | Pietilä Teija                                                                                   | 75         | Remidoc                     | R         | Reminic           | Just Plain Colonel                    | QRT  | 06.05.02  | IT  | Pietilä Teija  | WRF   |
| 2                                     | Mustonen Maria                                                                                  | 73         | Shezdunitthehardway         | т         | Dun It With Charm | Lenas Gyrator                         | QRT  | 04.06.03  | SE  | Mustonen Maria | KRt   |
| 3                                     | Vepsä Kari                                                                                      | 52         | Custom Slidetrack           | 0         |                   |                                       |      | 01.01.06  |     |                | WRF   |
|                                       |                                                                                                 |            |                             |           |                   |                                       |      |           |     | Tallenna       | Peru  |

Syötä lähtönumerot ja paina Tallenna. Tee sama kaikille luokille. Lopuksi klikkaa Julkaise lähtöluettelo.

# 5 Kilpailun siirto Equipesta Kipaan

Lähtölistojen ja tulosten siirtäminen Kipaan

Avaa kilpailu, josta haluat siirtää tulokset Kipaan. Avaa Tiedosto > Vie > Vie kilpailu Kipaan. Anna tiedostolle nimi (nimi.eqmeeting) ja tallenna se Omat tiedosto / Mina tävlingar kansioon. Vältä tiedoston nimessä ääkkösiä, erikoismerkkejä ja välilyöntejä. Tallenna tiedosto koneellesi.

Siirry Kipaan, kirjaudu sisään seuran tunnuksilla ja siirry kilpailukutsuun. Klikkaa Lataa kilpailun tiedot Equipesta -linkkiä. Selaa-painikkeen kautta hae tiedosto ja paina Lataa -nappia. Tarkista lähtölistat ja klikkaa Julkaise lähtöluettelo.

Seurakilpailuissa lähtölistat ja tulokset siirretään liitetiedostona. Tallenna lähtölistat ja tulokset Equipessa esim. pdf:ksi ja lataa liitetiedosto Kipassa olevaan kutsuun.

# 6 Tulosten tarkistaminen ja korjaaminen

Kilpailujen tulokset siirretään/lisätään Kipaan rankingpisteitä varten. Equipesta siirretään kilpailujen jälkeen tulokset Kipaan. **Tarkista ennen siirtoa kaikki poisjäännit**, jotta ostoskorit päivittyvät oikein.

Luo Equipessa siirtotiedosto Tiedosto > Vie > Vie kilpailu Kipaan. Anna tiedostolle nimi ja tallenna koneellesi.

Kirjaudu Kipaan ja siirry kilpailukutsuun. Klikkaa Lataa kilpailun tiedot Equipesta -linkkiä. Hae siirtotiedosto koneeltasi, lataa ja tallenna. Odota kunnes sivun alareunaan ilmestyy Palaa kilpailuun -linkki.

#### 6.1 Tuloksien käsin syöttö

Mikäli tulosrivi puuttuu Kipasta, voi syynä olla väärin lisätty ratsukko Equipessa. Kaikki tulokset -sivulla luokan lopussa on Muokkaa-painike.

| Lisää tulosriv | <i>r</i> i         |                          |        |                   |               |
|----------------|--------------------|--------------------------|--------|-------------------|---------------|
| Sija           | H                  | Kilpailija               |        | Ratsu             |               |
|                | (                  | Etsi                     |        | Etsi              |               |
|                |                    |                          |        |                   | Tallenna rivi |
|                |                    |                          |        |                   |               |
| Esteratsastuk  | ksen tulosluettelo |                          |        |                   | Sulje         |
| Sija           | Ratsastaja         | Ratsu                    | Seura  | Seuran kotipaikka | Lisää otsikko |
| 1              | Testaaja Tiina     | Vaahteramäen Pikku-Lilli | TURKEY |                   | Lisää tulos   |
|                |                    |                          |        |                   | Poista rivi   |
|                |                    |                          |        |                   | Tallenna Peru |

Klikkaa kilpailijan kohdalta Etsi-painiketta ja hae kilpailija rekisteristä. Hae ratsu rekisteristä. Varmista, että haettu ratsukko on oikea. Tallenna rivi.

Lisää ratsukolle tulos arvostelun ja lajin mukaisesti. Anna lopuksi sijaluvut ja tallenna sivu.

Ei Equipe lajien osalta lisää luokan tietoihin ennen tulosten syöttämistä sijoittuneiden määrä sääntöjen mukaisesti ja tarkista, että kaikille sijoittuneille on merkitty palkintorahasumma, jos luokassa jaetaan rahapalkinnot. Tulosten syötön jälkeen palkintosummat näkyvät tuloslistalla.

Mikäli tuloksissa on virhe, klikkaa tulosten muokkauksessa ko. kilpailijan tulosta, muokkaa ja korjaa tulos. Tallenna.

Lisätty tulosrivi lisää kilpailijan ostoskoriin kilpailun maksut maksettavaksi. Lähetä ko. kilpailijalle esim. sähköpostilla tai tekstiviestillä ilmoitus, että kilpailumaksut ovat ostoskorissa.

#### 6.2 Tulosten julkaisu

Tulokset tulee tarkistaa ennen julkaisua. Tarkista, että jokainen tulosrivi on paikallaan ja sijoittuneiden määrä on oikea. Tarkista myös, että jokaiselle sijoittuneelle on tuloksissa palkintosumma.

Anna yleisömäärä (suuntaa antava) ja sivun alareunassa klikkaa Julkaise tulokset -painiketta.

#### 7 Palkintojen maksaminen

Muista jakaa Equipessa palkinnot, vaikka kilpailupaikalla ei palkintoja makseta.

![](_page_16_Picture_10.jpeg)

Mikäli palkinnot ovat jääneet jakamatta Equipessa, korjaa tilanne Kipassa. Lisää luokan tietoihin palkintosummia niin monelle kuin luokassa sijoittuu. Kaikki tulokset -sivuilla luokan lopussa on Muokkaa-painike. Käy tuloksien muokkaustilassa ja poistu sivulta Tallenna-painikkeen kautta. Tämän jälkeen palkintosummat näkyvät oikein tuloslistalla.

Valitse kaikkien luokkien kohdata Maksa palkinnot ja lopuksi sivun alareunasta klikkaa Maksa palkinnot -painiketta.

| Julkaise tulokset 🗹 | Maksa palkinnot 🗌                                |
|---------------------|--------------------------------------------------|
| He A 2 2010         | ),                                               |
| Junioricupir        | n 1. osakilpailu. Avoin juniori-,                |
|                     | Julkaise tulokset<br>He A 2 2010<br>Junioricupin |

![](_page_16_Picture_14.jpeg)

Mikäli kilpailija on lisätty Equipessa, puuttuu häneltä tilinumero ilmoittautumislomakkeesta (lomake on tullut tulosten myötä Kipaan). Pyydä kilpailijaa muokkaamaan omaa kilpailun ilmoittautumislomaketta ja asettamaan tilinumero. Mikäli tilinumeroa ei kohtuullisessa ajassa lisätä ilmoittautumiseen, ota yhteyttä SRL:oon. Kilpailusääntöjen mukaan palkinnot tulee maksaa viiden (5) päivän sisällä kilpailujen päättymisestä.

Ulkomaalaisten kilpailijoiden osalta avaa ja muokkaa ilmoittautumislomaketta ja lisää seuran tilinumero. Ulkomaalaisille kilpailijoille maksetaan palkintorahat käteisenä kilpailupaikalla.

Sivun alareunassa on Palkintojen maksun seuranta -painike, jonka kautta voit myöhemmin tarkistaa palkintojen maksun.

# 8 Nuorten hevosten luokat ja palkintojen jako

#### Equipessa:

- Lähtölistat-sivulla aktivoi ko. ratsukko. Klikkaa hiiren oikealla korvalla ja valitse "ei kilpailua". Tällöin ratsukolle jää kaikki oikeat maksut, mutta tulosta ei huomioida luokan tuloksissa.
- Käy kilpailu normaalisti läpi tulossyötössä. Syötä tulos myös "yli-ikäiselle".
- Luokan jälkeen käy muokkaamassa Luokat-sivulla oikea sijoittuneiden määrä (tarpeellinen määrä nollaratoja tms..)
- Jaa palkinnot Tulossyötössä

#### KIPAssa:

- Vie tulokset KIPAan
- Mikäli luokan tuloslistassa "yli-ikäiset" ratsukot ovat tulosten seassa, tee seuraava:
  - o Valitse luokan tulosten alareunasta "muokkaa"
  - Poista "yli-ikäisten" ratsukkojen sijalukunumero ja klikkaa sen jälkeen Tallenna
  - Tarkista luokasta sijoittuneiden määrä
  - Maksa luokan palkinnot.

# 9 Tarkistuslista

Tarkistuslistalla näkyy ilmoittautumiset, jotka odottavat maksua. Kilpailijakohtaiset maksut ovat näkyvissä Maksut-sivun erittelyssä. Mikäli kilpailijalle tulee lisämaksua kilpailun jälkeen, järjestäjä muistuttaa ensisijaisesti kilpailijaa hoitamaan maksut Kipan maksujärjestelmän kautta. Mikäli maksua ei muutamasta muistutuksesta huolimatta makseta, kilpailunjärjestäjä ottaa yhteyttä SRL:oon, joka laittaa maksumuistutuksen ja tarvittaessa maksun perintään.

Kilpailijan nimen perässä olevasta MH (maksuhistoria) painikkeesta voit tarkistaa kilpailijan ostoskoria oman kilpailun osalta. Muiden kilpailunjärjestäjien kilpailut eivät ole näkyvissä.

| llm  | oittautum | inen odottaa maksu  | a (ilm.ai | kaa jäljellä tai maks | ettavaa tullut kis | an aikana) MH=M | //aksuhistoria |                |           |                 |
|------|-----------|---------------------|-----------|-----------------------|--------------------|-----------------|----------------|----------------|-----------|-----------------|
| Rivi | Luokat    | Kilpailija ja ratsu |           | Ratsun majoitus       | Sähkö paikka       | Saapuu & lähtee | llm. tiedot    | llm. puhelimet | Tied. ilm | Kilpailukvaalit |
| 1    | 1A,2      | Metsälä Osmo        | MH        | Ei majoitusta         | Ei                 |                 | -              |                | Ei        |                 |
| Pala | autettava | a MH=Maksuhist      | oria      |                       |                    |                 |                |                |           |                 |
| Rivi | Luokat    | Kilpailija ja ratsu |           | Ratsun majoitus       | Sähkö paikka       | Saapuu & lähtee | llm. tiedot    | llm. puhelimet | Tied. ilm | Kilpailukvaalit |
| 1    | 2         | Metsälä Osmo        | МН        | Ei majoitusta         | Ei                 |                 | -              | <u></u>        | Ei        |                 |

Ulkomaalaisten kilpailijoiden osalta järjestäjä maksaa Kipassa kilpailumaksut siirtymällä MHpainikkeen kautta kilpailijan ostoskoriin.

# 10 Maksut-välilehti

#### 10.1 Yhteenveto ja erittely

Maksut-sivulla on kilpailujen maksuista yhteenveto sekä erittely ratsastajakohtaisista maksuista.

Yhteenveto-osiossa on kilpailumaksut. Kaikki yhteensä kohdassa on kaikki kilpailuun maksettu raha eriteltynä pakollisiin maksuihin (eläinlääkäri ja turvallisuus), SRL-maksu, luokkakohtaiset maksut sekä valinnaisista maksuista karsina-, talli- ja sähköpaikat.

| Yhteenveto      | Erittely |       |                                 |       |
|-----------------|----------|-------|---------------------------------|-------|
| Kaikki yhteensä |          |       |                                 |       |
|                 |          | 0,00  | Eläinlääkäri/päivä/hevonen      | 1 kpl |
|                 |          | 0,00  | Turvallisuusmaksu/pv/kilpailija | 0 kpl |
|                 |          | 6,00  | SRL-maksu                       | 3 kpl |
|                 |          | 20,00 | Luokka 1A                       |       |
|                 |          | 40,00 | Luokka 2                        |       |
| Yhteensä        |          | 66,00 | Yhteensä                        | €     |

Maksutilanne näyttää kilpailuun maksetun rahasumman, maksetut palautukset, kilpailun tuotosta vähennetty SRL-maksun osuus sekä maksetut palkinnot. Mikäli tilitetty järjestäjälle maksu menee jonoon (näkyy punaisella), ota yhteys SRL:oon. Jonoon jääminen johtuu liian aikaisesta tilityksestä. Viimeisestä sisään maksetusta summasta täytyy odottaa kaksi pankkipäivää, jotta raha on tilitettävissä edelleen seuralle.

| Maksutilanne | 44,00 | Maksettu                | +Pu<br>66€        | uuttuvat maksut 44€ – Maksamattomat palautukset 22€ =<br>Palautusten maksaminen Maksetut palautukset 0€ |
|--------------|-------|-------------------------|-------------------|----------------------------------------------------------------------------------------------------|
|              | -2,00 | SRL-maksu               |                   |                                                                                                    |
|              | 0,00  | Maksetut palkinnot      | Voite             | tut palkinnot 0,00                                                                                      |
|              | 0,00  | - jonossa               |                   |                                                                                                    |
|              | 0,00  | Tilitetty järjestäjälle |                   |                                                                                                    |
|              | 0,00  | - jonossa               |                   |                                                                                                    |
|              | 0,00  | Tilitetty eri tilille   |                   |                                                                                                    |
|              | 0,00  | - jonossa               |                   |                                                                                                    |
|              | 42,00 | Tämän hetken netto      | € Tilit<br>jonoss | tettävissä järjestäjälle, kun kaikki palautukset ja palkinnot on maksettu eikä tilityksiä ole<br>a.     |

Laskennallinen tilanne ei ole reaaliaikainen laskenta. Luokkien palkintoihin lasketaan se summa, joka kutsuun on laitettu luokittain palkintosummiksi. Huomioithan tämän, mikäli tilität seuralle rahaa jo ennen kisan päättymistä.

Varmuusvara pidättää 15 %:a maksuista ja vapautuu kun kilpailusta on maksettu kaikki palkinnot ja palautukset. Muista maksaa myös esinepalkintoluokkien 0 euron palkinnot. Mikäli palkintoja on vielä maksamatta, alareunassa näkyy näiden luokkien numerot. Varmuusvaralla estetään seuran tilittämästä liikaa rahaa seuralle ennen kilpailua.

| Laskennallinen tilanne | 44.00   | Maksettu                |                 |                                      |                                |
|------------------------|---------|-------------------------|-----------------|--------------------------------------|--------------------------------|
|                        | 44,00   | Waksetta                |                 |                                      |                                |
|                        | -6,00   | SRL-maksu               |                 |                                      |                                |
|                        | -530,00 | Luokkien palkinnot      |                 |                                      |                                |
|                        | -9,90   | Varmuusvara             | = 15% maksuista |                                      |                                |
|                        | 0,00    | Tilitetty järjestäjälle |                 |                                      |                                |
|                        | 0,00    | - jonossa               |                 |                                      |                                |
|                        | 0,00    | Tilitetty eri tilille   |                 |                                      |                                |
|                        | 0,00    | - jonossa               |                 |                                      |                                |
|                        | -501,90 | Laskennallinen netto    | €               |                                      |                                |
|                        |         |                         |                 | Palkinnot maksamatta luokissa: 1A, 2 | Ei tilitettävää järjestäjälle. |

Maksujen Erittely-sivulla on ratsukkokohtaiset kilpailumaksut. Sivulla näkyy maksamattomat sekä palauttamatta olevat suoritukset. Tarkista kilpailun jälkeen, että nämä ovat oikein. Equipesta tuotuja palautussummia ei voi Kipassa muuttaa. Mikäli palautus on virheellinen, ota yhteyttä SRL:oon. Maksuhistorian kautta pääset kilpailijan ostoskoriin tarkistamaan alkuperäisen maksun sekä rästissä olevan maksun klikkaamalla ostoskorissa olevan rivin lopussa olevaa Maksettu tai Ei maksettu painiketta.

| Yhteenveto Erittely        |            |                                 |                                   |     |
|----------------------------|------------|---------------------------------|-----------------------------------|-----|
| Metsälä Osmo - Grand Remus | J          |                                 | Maksuhisto                        | ria |
| Pakolliset maksut          | 0,00       | Eläinlääkäri/päivä/hevonen      |                                   |     |
|                            | 0,00       | Turvallisuusmaksu/pv/kilpailija |                                   |     |
| Luokkakohtaiset maksut     | Luokka 2   |                                 |                                   |     |
|                            | 2,00       | SRL-maksu                       |                                   |     |
|                            | 10,00      | llmoittautumismaksu             |                                   |     |
|                            | 10,00      | Lähtömaksu                      |                                   |     |
| Valinnaiset maksut         | Ei maksuja |                                 |                                   |     |
|                            | 22,00      | Yhteensä                        | € Maksettu 44€ Palauttamatta -22€ | ٦   |
|                            |            |                                 |                                   |     |
| Metsälä Osmo - Hof         |            |                                 | Maksuhisto                        | ria |
| Pakolliset maksut          | 0,00       | Eläinlääkäri/päivä/hevonen      | 2 päivää á 0,00                   |     |
|                            | 0,00       | Turvallisuusmaksu/pv/kilpailija | 2 päivää á 0,00                   |     |
| Luokkakohtaiset maksut     | Luokka 1   | Ą                               |                                   |     |
|                            | 2,00       | SRL-maksu                       |                                   |     |
|                            | 10,00      | llmoittautumismaksu             |                                   |     |
|                            | 10,00      | Lähtömaksu                      |                                   |     |
|                            | Luokka 2   |                                 |                                   |     |
|                            | 2,00       | SRL-maksu                       |                                   |     |
|                            | 10,00      | llmoittautumismaksu             |                                   |     |
|                            | 10,00      | Lähtömaksu                      |                                   |     |
| Valinnaiset maksut         | Ei maksuja | 3                               |                                   |     |
|                            | 44,00      | Yhteensä                        | € Maksettu 0€ Maksamatta 44€      |     |

#### 10.2 Palautusten maksaminen

Maksutilanteessa on keltainen painike Palautusten maksaminen. Kipa lisää automaattisesti valinnan palautettaville ratsukoille. Tarkista palautettavat. Paina lopuksi Palauta valinnat. Mikäli palautettavien listalla on virheellinen palautus, poista ratsukon kohdalta valinta ja ota yhteyttä SRL:oon.

| Maksut -         |                         |             |                       |
|------------------|-------------------------|-------------|-----------------------|
| EKR/Lappeenranta | 27.12.2014 - 28.12.2014 |             |                       |
| Valitse          | Kilpailija              | Ratsu       | Palautus              |
| ✓                | Metsälä Osmo            | Grand Remus | 22,00                 |
|                  |                         |             | Palauta valitut Sulje |

#### Maksutilanne kohdasta voit tarkistaa palautukset.

| Maksutilanne | 22,00 | Maksettu                | +Puuttuvat maksut 44€ -Maksamattomat palautukset 0€ = 66€<br>Maksetut palautukset 22€    |
|--------------|-------|-------------------------|------------------------------------------------------------------------------------------|
|              | -2,00 | SRL-maksu               |                                                                                          |
|              | 0,00  | Maksetut palkinnot      | Voitetut palkinnot 0,00                                                                  |
|              | 0,00  | - jonossa               |                                                                                          |
|              | 0,00  | Tilitetty järjestäjälle |                                                                                          |
|              | 0,00  | - jonossa               |                                                                                          |
|              | 0,00  | Tilitetty eri tilille   |                                                                                          |
|              | 0,00  | - jonossa               |                                                                                          |
|              | 20,00 | Tämän hetken netto      | € Tilitettävissä järjestäjälle, kun kaikki palautukset ja palkinnot on makse<br>jonossa. |

| Maksetut palautukset - EKR/Lappeenranta 27.12.2014 - 28.12.2014 - Ilmoittautumisaikana |                  |            |                                |                 |                |              |             |               |  |
|----------------------------------------------------------------------------------------|------------------|------------|--------------------------------|-----------------|----------------|--------------|-------------|---------------|--|
| Tilityserän tunniste                                                                   | Luotu            | Tila       | Tilityksen tilinumero          | Summa Viite     | Maksettu       | Kilpailija   | Ratsu       | Maksuhistoria |  |
| 299247                                                                                 | 02.12.14 13:58   | Maksett    | FI2112345600000785             | -22,00 02992475 | 03.12.14 11:04 | Metsälä Osmo | Grand Remus | MH            |  |
|                                                                                        |                  |            |                                |                 |                |              |             |               |  |
| Maksetut palautukset -                                                                 | EKR/Lappeenranta | a 27.12.20 | 14 - 28.12.2014 - Ilmoittautur | nisajan jälkeen |                |              |             |               |  |
| Tilityserän tunniste                                                                   | Luotu            | Tila       | Tilityksen tilinumero          | Summa Viit      | e Maksettu     | Kilpailija   | Ratsu M     | laksuhistoria |  |
|                                                                                        |                  |            |                                |                 |                |              |             |               |  |

Kun palautukset ovat maksettu ja tarkistuslistalle jäi edelleen palautettavien listalle ratsukko, puuttuu ko. ratsukolta ilmoittautumislomakkeelta tilinumero.

Mikäli ratsukolle ei palauteta lainkaan kilpailumaksuja (KSI 29.2.5), toimita nimilista ratsukoista SRL:lle palautuksien nollausta varten. Ell- ja lääkärintodistuksia vastaan voi halutessaan palauttaa kilpailumaksut.

# 11 Raha ei riitä palkintojen ja palautuksien maksuun

Jos kilpailujen tuotto ei riitä palkintojen ja/tai palautuksien maksuun, kilpailuun lisätään rahaa.

Seuran tunnuksilla:

- siirrä kilpailupäivä tulevaisuuteen
- lisättävä uusi luokka ja sille ilmoittautumismaksuksi puuttuva rahasumma (+ SRL-maksu)
- luokan päivämääräksi tuo "uusi" kilpailupäivä
- palkintosumma 0

Kilpailijan tunnuksilla:

- kirjauduttava Kipaan kilpailijana CCC2004484 (Liisa Liksanlisääjä)
- pyydä salasana SRL:sta
- ilmoittaudutaan tuohon luokkaan hevosella CCC2004485 (Testiratsu123) tai CCC2004953 (Testiratsu321)
- maksetaan seuran verkkopankkitunnuksilla

Seuran tunnuksilla:

- muokkaa lähtölistaa ja anna lähtönumeroksi 1
- tuloksissa annetaan sija 1

#### Raha täsmäytyy maksettavaksi 2 pankkipäivän jälkeen!

- jos kyseessä on palkintojen maksu, julkaise ko. luokasta tulokset maksun ajaksi. Maksun jälkeen ota luokasta Julkaise tulokset valinta pois ja julkaise kaikki tulokset uudelleen sivun alareunasta.
- maksetaan palkinnot ja/tai palautukset
- tilitetään seuralle loput rahat
- muuta kilpailupäivämäärä takaisin alkuperäiseen

# 12 Kilpailun/luokan peruminen

Mikäli koko kilpailu/luokka joudutaan perumaan vähäisen osallistujamäärän tai sääolosuhteiden takia, muokkaa ratsukon ilmoittautumista ja peruuta ilmoittautuminen. Kaikki kilpailumaksut ovat palautettavissa kaksi pankkipäivää ilmoittautumisajan päättymisen jälkeen. Kaikkien kilpailumaksujen täytyy olla kirjautuneena Maksuturvaan ennen palautusta. Tarvittaessa ole yhteydessä liittoon.

# 13 Tilitys seuralle ja kilpailun sulkeminen

Kun kilpailusta on maksettu kaikki palkinnot ja palautukset, Maksut-sivun alareunasta voi tilittää seuralle kilpailun tuoton, joka näkyy Maksutilanteessa.

| Palkinnot mak | settu kaikissa luokissa       | Tilitettävissä | jä | i <b>rjestäjälle</b> 10,00€ | 10,00        | Tilitä järjestäjälle |
|---------------|-------------------------------|----------------|----|-----------------------------|--------------|----------------------|
|               | Järjestäjälle tehtyjen tility | sten seuranta  |    | Liitolle tehtyjen tilitys   | ten seuranta | Maksuinfo            |

Kun tilitys on tehty, tulee näkyville painike Sulje kilpailu ja vahvista sulkeminen. Kilpailun sulkemisen jälkeen Kipasta ei voi tilittää enää maksuja.

![](_page_22_Figure_5.jpeg)

Mikäli tilitys siirtyy jonoon, on maksuja yritetty tilittää enemmän kuin Maksuturvassa on sillä hetkellä rahaa. Kipassa maksut ovat näkyvissä reaaliajassa, mutta Maksuturvaan kilpailijan tilitys kirjautuu muutaman pankkipäivän kuluessa. On myös mahdollista, että kilpailussa on kilpailijan tuplamaksu. Molemmissa tapauksissa ota yhteyttä SRL:oon.

Sulkemattomat kilpailut näkyvät kalenterisivulla. Huolehdithan, että kilpailut tulevat suljetuksi maksujen jälkeen.

# 14 Seuratiedot Maksuturvaa varten

Suomen Maksuturvan on toimintaansa koskevan lainsäädännön vaatimusten mukaisesti tunnistettava jatkuvat edunsaajat, jotka tässä tapauksessa ovat Ratsastajainliiton alaisia ratsastusseuroja. Pyydämme ystävällisesti täydentämään Kipassa olevan lomakkeen, tulostamaan ja allekirjoittamaan sen ja lähettämään alla olevaan osoitteeseen.

Lisäksi mukaan on liitettävä kopio allekirjoittajan, eli seuran nimenkirjoitusoikeudellisen, kuvallisesta henkilöllisyystodistuksesta oikeaksi todistettuna sekä kopio voimassa olevasta yhdistysrekisteriotteesta. Mikäli seuran säännöissä vaaditaan kahden henkilön allekirjoitukset yhtäaikaisesti, on molempien henkilöiden nimet ja muut tiedot täytettävä lomakkeeseen.

Lähetysosoite: Seurojen tunnistus Suomen Group Oy Mechelininkatu 1 A 00180 Helsinki

Mikäli jokin näistä dokumenteista puuttuu Maksuturvasta, tunnistautumista ei suoriteta eikä seuralle tilitystä voida suorittaa.

# 15 Rankingpisteet

Kotimaan kilpailuista (tasot 2-5) rankingpisteet julkaistaan SRL:n toimesta tulosten, tasojen ja kertoimien tarkistuksen jälkeen. Joukkuekilpailuista ei jaeta ranking-pisteitä.

Kansainvälisistä kilpailuista huomioidaan mukaan ranking-pisteisiin ne sijoitukset (=raha palkinto jaettu), jotka löytyvät FEI:n sivuilta. KV-kilpailuista merkitään ranking-pisteiden yhteismäärä KIPAan. Kaikki hevoset saavat KV-kilpailuista ranking-pisteitä (=suomalainen ratsukko).

Ulkomailla kansallisissa kilpailuissa kisanneet

Ratsastajan/hevosen omistajan tulee toimittaa viralliset tuloslistat SRL:n toimistoon joulukuun aikana, viimeistään vuoden lopussa. Listoista tulee käydä selkeästi ilmi millä tasolla luokka on kilpailtu ja montako sijoittunutta luokassa oli. Vaihtoehtoisesti voitte pyytää kyseisen maan liitosta oman/hevosenne tuloskoosteen, josta käy ilmi kilpailun ja luokan tasot sekä sijaluku. Tulokset tulee toimittaa paperiversiona. Hevoset, joita ei ole rekisteröity Suomen Hippokseen tai SRL:n kilpailunumerolle, eivät saa ranking-pisteitä.

Ranking-pisteisiin pääsee sivun yläreunasta kohdasta "Ranking-pisteet".

| Ranking-haku    |                                                                                                    |
|-----------------|----------------------------------------------------------------------------------------------------|
| Kilpailupäivä   | 1.1.2018 - (10.04.2018) Kilpailulaji (Esteratsastus v) KV ja 3-5 tason kilpailut v                                                                                             |
| Ratsukko        | ⊖ Kyllā ⊛ Ei                                                                                                    |
| Ratsastaja      | ☑ Seniorit □ Nuoret □ Juniorit □ Lapset<br>□ Poniratsastajat □ Seniorit+Nuoret+Juniorit+Lapset+Poniratsastajat                                                                 |
| Lännenratsastus | ○ Reining ○ All round                                                                                                    |
| Valjakko        | O Hevosyksiköt O Hevosparit O Hevosnelikot O Poniyksiköt O Poniparit O Poninelikot (HUOM! <b>Ratsastaja</b> -kohdan valinnat eivät valkuta <b>Valjakossa</b> )<br>Seura Kaikki |
| Ratsu           | Hevoset Ponit Rekisterinumero Suomenhevosten tunnus alkaa S-kirjaimella Syntymävuosi                                                                                           |
|                 | Ets                                                                                                    |

Voit hakea Ranking-pisteitä lajeittain, ratsukoittain tai erikseen ratsastajien, hevosten tai ponien pisteitä. Sivun vasemmalta puolelta voit valita ajan, jolta haet pisteitä. Oletuksena on aina kuluva vuosi. Huom! Kipaan on tallennettu pisteet vuoden 2002 kilpailukaudesta alkaen. Ranking-pistetaulukko on kilpailusääntöjen yleisen osan KS1 liitteenä. Kilpailusäännöt löytyvät sivulta <u>http://www.ratsastus.fi/kilpailusaannot</u>

Valikosta voit valita kilpailulajin ja tason tai hakea pisteitä kaikista lajeista.

#### Pisteet ratsukoittain

Jos haluat hakea pisteitä ratsukoittain, valitse ratsukko kohtaan Kyllä. Merkitse sen jälkeen haluatko hakea senioreiden, nuorten ratsastajien, junioreiden tai poniratsastajien rankingpisteitä. Älä merkitse rastilla hevosten tai ponien hakua.

Ratsastajien ranking-pisteet

Merkitse rastilla haluatko hakea senioreiden, nuorten ratsastajien, junioreiden tai poniratsastajien ranking-pisteitä. Voit valita myös vain oman seurasi rankingpisteet.

Hevosten ja ponien ranking-pisteet Merkitse rastilla haluatko hakea hevosten vai ponien ranking-pisteitä.

Klikkaa valintojen jälkeen Hae-nappia.

# 16 Ilmoittautumisajan jatkaminen Kipassa

Mikäli kilpailuun ilmoittautumisaikaa halutaan jatkaa, muutos tulee tehdä voimassa olevan ilmoittautumisajan puitteissa. Mikäli ilmoittautumisaika on jo päättynyt, kilpailua ei saa enää jatkaa Kipassa, vaan ilmoittautumiset tulee ottaa vastaan manuaalisesti ja lisätä ratsukot Equipessa.

# 17 Yhteystiedot

Kaikki: Minttu Kuusisto, p. 09-2294 5250, 040-154 9554, <u>minttu.kuusisto@ratsastus.fi</u> Esteet tasot 2-5: Tuula Tella, p. 050 522 8622, <u>tuula.tella@ratsastus.fi</u>

# 18 Ohjeita kilpailukutsun laatimiseen, tarkistamiseen ja ohjeelliset mallikutsut

Tähän ohjeistukseen on kerätty kilpailujärjestelmän kuvaus 1- ja 2-tason kilpailuista sekä ohjeelliset mallikutsut este- ja kouluratsastuskilpailuihin. Ohjeellisissa mallikutsuissa ovat korostettu ne kohdat, jotka vähintään tulee ilmetä kutsuista. Kutsun tarkistajan tulee myös tarkistaa ko. kohdat.

Tarkat ohjeet kutsuihin löytyvät KSI ja lajisäännöistä <u>https://www.ratsastus.fi/materiaalit/kilpailusaannot/</u>. Kipan käyttöohjeet löytyvät sivulta <u>https://www.ratsastus.fi/materiaalit/equipe-ja-kipa/</u>.

Mikäli kilpailuissa maksetaan rahapalkintoja luokassa sijoittuneille, tulee kilpailunjärjestäjällä olla Y-tunnus jäsenrekisterissä. 1-tasolla maksujärjestelmä ei ole käytössä, joten maksetut rahapalkinnot tulee ilmoittaa suoraan Tulorekisteriin. 2-tason kilpailuissa maksetut palkintorahat ilmoitetaan järjestelmästä päivittäin Tulorekisteriin. Tulorekisteriin tulee ilmoittaa kaikki toimihenkilöille maksetut palkkiot (matkakulut ja päivärahat). Ohjeet ja lomake yhdistyksen osalta löytyy sivulta:

https://www.ytj.fi/index/ilmoittaminen/perustamisilmoitus/yhdistys.html .

#### Kilpailujärjestelmä https://www.ratsastus.fi/kilpailu-ja-valmennus/kilpailujarjestelma/

#### Kilpailutasot

#### Kilpailuharjoitus ja rataharjoitukset

Kilpailuharjoitukset ja rataharjoitukset eivät ole kilpailujärjestelmän alaista toimintaa. Näitä kilpailuja ja luokkia ei lisätä Kipaan. Mikäli kilpailuharjoitus-/rataharjoitusluokka järjestetään 1-tason kilpailun yhteydessä, voi ko. luokan tiedot lisätä tekstinä johdantotekstiin. Luokkatekstin perään ilmoittautumisohjeet esim. sähköposti, tallin ilmoitustaulu, tms.

#### 1-TASO (muutokset 1.1.2017 alkaen)

1-tason kilpailut ovat kouluttavia, paikallisia kilpailuja. Kilpailuihin osallistuminen vaatii seuran jäsenyyden ja Eluvan. Hevosen vuosimaksua ei vaadita, mutta sen on löydyttävä Kipasta voimassa olevalla numerolla. 1-tasolla luodaan kilpailutilanteen mukaiset olosuhteet ja käytetään pätevyyden omaavia toimihenkilöitä, joista vähintään yhdellä on voimassa oleva toimihenkilölisenssi, katso tarkemmin lajisäännöistä. 1-tason kilpailuissa voidaan jakaa esine- tai rahapalkintoja. Palkintojen yhteenlaskettu arvo ei saa ylittää 1000 €. Kilpailuluokkien arvosteluperusteet voidaan määritellä tarkemmin lajisäännöissä. Palkintoja ei tarvitse jakaa. I-tason kilpailuja voivat järjestää ratsastusseurat, SRL:n jäsen tallit ja yhteisöjäsenet, jotka ovat hakeneet oikeutta kilpailujen järjestämiseen. 1-tasolla on useissa lajeissa erilaisia helpotuksia kilpailuasussa, esim. kypärän käyttö pakollista, mutta asu on muuten vapaa. 1-tason kilpailukutsut julkaistaan Kipassa ja tulokset julkaistaan liitetiedostona. Nämä tulokset käyvät kvaalituloksiksi.

#### 2-TASO

2-tason kilpailut ovat avoimia kaikille D-, B-, A- tai KV-kilpailuluvan omaaville ratsastajille hevosilla/poneilla, joiden vuosimaksu on maksettu kyseiselle kaudelle. Hevosilla/poneilla tulee olla voimassa oleva hevosinfluenssarokotus. Poneilla tulee olla voimassa oleva mittaustodistus. Kilpailun toimihenkilöinä tulee olla voimassaolevan toimihenkilölisenssin omaavat tuomarit ja ratamestarit. Eläinlääkärin ja lääkärin / ensiapuhenkilöstön läsnäolo vaaditaan lajisääntöjen määritelmän mukaan. Kilpailuissa jaetaan raha- ja /tai esinepalkintoja kilpailukutsussa mainituin perustein. SRL:n aluejaostot vastaavat 2-tason kilpailujen myöntämisestä. Kilpailuissa voidaan järjestää luokkia myös E-lupalaisille. 2-tason kilpailuista ylläpidetään rankingseurantaa (D-lupa ranking), jonka perusteella palkintaan alueiden parhaita kilpailijoita. 2-tason kilpailuita voivat järjestää ratsastusseurat, SRL:n jäsen tallit ja yhteisöjäsenet, jotka ovat hakeneet oikeutta kilpailujen järjestämiseen. Kilpailijan tulee olla SRL:n jäsen.

#### OHJEELLINEN MALLIKUTSU, este 1- ja 2-tason kilpailuun

![](_page_26_Figure_1.jpeg)

![](_page_27_Figure_0.jpeg)